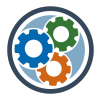

# **MS-Portal - simples & effizientes Qualitätsmanagement**

SKALIERBAR:

Vom einfachen Handbuch- Zugriff über die Handbuch- Verwaltung bis zur vollen Handbuch-Administration.

MODULAR:

Qualitäts-/Organisations-Handbuch, KVP (Kontinuierliche Verbesserung), Risiko-Management, usw.

BASIEREND AUF MICROSOFT365:

Nahtlose Integration der Microsoft-Office-Suite, mobiler Zugriff und Offline-Verfügbarkeit mit Standard-Apps, Daten-Speicher & -Backup, Konfiguration anstatt Programmierung

# Anleitung MS-Portal

## Inhaltsverzeichnis

| 1   | Übersicht über die wichtigsten Elemente2               |
|-----|--------------------------------------------------------|
| 2   | Anleitung für Mitarbeitende                            |
| 2.1 | Suche nach Begriffen                                   |
| 2.2 | Ansichten & Filter auf die Handbuch-Sammlung anwenden4 |
| 2.3 | "Kleine" Änderungen – geringfügige Anpassungen melden4 |
| 3   | Anleitung für QM-Admin (Genehmiger)5                   |
| 3.1 | Dokumente überarbeiten & neue Dokumente bereitstellen5 |
| 3.2 | Dateieigenschaften bearbeiten                          |
| 3.3 | Dateien genehmigen (freigeben)7                        |
| 3.4 | Dateien im OHB umbenennen oder archivieren8            |
| 3.5 | Hyperlinks in Dateien erstellen9                       |
| 3.6 | Dokumente formatieren9                                 |
| 3.7 | Übersichtsseite QM-Admin                               |
| 4   | Grundlagen SharePoint                                  |
| 4.1 | Oberfläche des OHB kurz erklärt11                      |
| 5   | Support & FAQ11                                        |

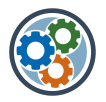

## 1 Übersicht über die wichtigsten Elemente

#### Handbuch

In der SharePoint-Dokumentenbibliotheken "OHB (Organisationshandbuch)" werden alle Vorgabe-Dokumente Ihrer Organisation nach Prozessen gegliedert abgelegt. Alle Mitarbeitenden haben Lese-Zugriff auf die Dokumente im OHB. Bestimmte Personen haben zusätzlich Bearbeitungsrechte.

#### In Arbeit

Dokumente in Bearbeitung sowie neue Dokumente werden in der Dokumentenbibliothek "in Arbeit" abgelegt und von dort vom "Genehmiger" ins Handbuch für alle Mitarbeitenden freigegeben.

#### Archiv (Versionierung)

Vorgänger-Versionen und nicht mehr benötigte OHB-Dateien werden hier archiviert.

#### Prozess-Struktur

Die Prozesslandschaft ihrer Organisation wird dreistufig und übersichtlich abgebildet. Für jeden Prozess wird eine Prozessbeschreibung erstellt und alle mitgeltenden Dokumente (Anweisungen, Formulare und weitere Hilfsmittel) werden eindeutig einem Prozess zugeordnet.

#### Dokumenten-Typen

Im QM-Portal werden vier unterschiedliche Dokumenten-Typen definiert:

- H & P: Die (Haupt-)Prozessbeschreibungen mit ihren mitgeltenden Unterlagen in Form von
- A: Anweisungen / Anleitungen usw.
- F: Formulare / Vorlagen, welche ausgefüllt als Nachweise aufbewahrt werden
- X: weitere Hilfsmittel wie Listen u.ä.

#### Rollen

Mitarbeitende: nutzen die Handbuch-Dokumente für Ihre tägliche Arbeit & melden Unstimmigkeiten dem PV (Prozessverantwortlichen) zur Korrektur.

- PV (Autor): Prozessverantwortliche. Aktualisieren Inhalte & mitgeltende Unterlagen ihrer Prozesse.
- Genehmiger: gibt neue Versionen und Dokumente im OHB frei. Stellt sicher, dass die Kennung im Dateinamen korrekt ist.
- Administrator: Betreut und konfiguriert die SharePoint-Installation.

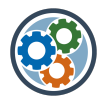

# 2 Anleitung für Mitarbeitende

Effiziente Such- und Filtermöglichkeiten:

- Volltext-Suche: Suchbegriff oben in der Mitte (z.T. links oberhalb von "Start") eingeben.
- Ansichten: unter "Alle Dokumente" die Datei-Auswahl mit vordefinierten Ansichten einschränken
- Filter: Datei-Sammlung nach Datei-Typ, Änderungsdatum, PV (Autor), Prozessen usw. filtern

| Microsoft 365                             | Suchfold: Volltovtoucho in                      | Diese Bibliothek durch      | suchen                        |                                                    | S 😂 ? (M                                          |
|-------------------------------------------|-------------------------------------------------|-----------------------------|-------------------------------|----------------------------------------------------|---------------------------------------------------|
| BRUNAU MS                                 | den angezeigten Dateien                         | 5                           | Zwischen Ansic                | hten wechseln:                                     | Private Gruppe 8 4 Mitglieder                     |
| Start                                     | 🥰 Synchronisieren 🖓 Automatisieren 🗸 🕑 Integrie | ren v …                     | vordefinierte A               | uswahlen von Dateier                               | Alle Dokumente 🗸 🦷 🖉 🕐                            |
| <ul> <li>OHB (Organisationshan</li> </ul> |                                                 |                             |                               |                                                    | ✓ 🚍 Liste                                         |
| in Arbeit                                 | OHB (Organisationshandbuch) 🕅 🗹                 |                             |                               |                                                    | 🚍 Kompakte Liste                                  |
| Mit uns geteilt                           | 🗅 Name 🗸                                        | Dok_Typ ∨ Autor ∨           | Kommentare 🗸 Geändert         | ✓ Prozess ✓ Teil_Prozess ✓                         | Geneh                                             |
| <ul> <li>Support</li> </ul>               | 010A_Begriffe Abkürzungen.docx                  | A (Anweisung) PV0           | Dok_Typ korrigiert 05.10.2023 | 01 Freigabe 010 Freigabe                           | Genehr<br>Alle Dokumente                          |
| Archiv                                    | 010P_Übersicht.docx 🔀                           | P (Prozess) PV0             | Fusszeile geändert 21.12.2023 | 010 Freigabe                                       | Genehr Anweisungen                                |
| Risikomanagement-Tool                     | 🔂 100H_Führung.docx 🗡                           | H (Hauptprozess) PV1        | 25.10.2023                    | 10 Führung 100 Führung                             | Genehr                                            |
| Auditmanagement-Tool                      | a 120A_Leitbild.url 🕺                           | A (Anweisung) PV1           | 21.12.2023                    | 12 120<br>Personalmanagement Personalmanagement    | Genehmigte/abgeleh ge<br>Genehr letzte Änderungen |
| Pendenzenmanagement                       | 121F_Stellenbeschreibung.docx                   | PV1                         | test 25.10.2023               | 12<br>Personalmanagement<br>Personalrekrutierung   | Genehr Meine Einsendunger                         |
| MS-Tools                                  | 121P_Personalmanagement-Rekr. Date              | ei-Sammlung (e              | eingefärbt 25.10.2023         | 12 121<br>Personalmanagement Personalrekrutierung  | Genehr nach Teil-Prozessen                        |
| Papierkorb                                | 122P_Personalmanagement-Betre                   | n Prozess-Zugel             | hörigkeit) 05.10.2023         | 12 122<br>Personalmanagement Personaladministratio | Genehr<br>Genehr<br>weitere Hilfsmittel           |
| Bearbeiten                                | 122X_Schulungsplan.xlsx 🛛 🔀                     | X (weiteres<br>Hilfsmittel) | 05.10.2023                    | 12 122<br>Personalmanagement Personaladministre    | Filter: Datei-Sammlung                            |
| Zurück zum klassischen SharePoint         | 123P_Personalmanagement-Austritt.docx X         | P (Prozess) PV1             | 05.10.2023                    | 12 123<br>Personalmanagement Personalentwicklur    | nach Datei-Typ, Datum                             |
|                                           | 200H_Kemleistungen.docx 🛛 🔀                     | H (Hauptprozess) PV2        | 05.10.2023                    | 20 Kernleistungen 200 Kernleistunger               | usw. filtern                                      |

## 2.1 Suche nach Begriffen

#### Beispiel: Gesucht wird «Sicherheit»

| :: SharePoint                                                                                            | ← Sicherh                                                                                                    |                                                                                      |           | م                                                                            | ]                                                   | ?              |
|----------------------------------------------------------------------------------------------------|----------------------------------------------------------------------------------------------------|--------------------------------------------------------------------------------------|-----------|------------------------------------------------------------------------------|-----------------------------------------------------|----------------|
| ■ BRUNLU MSP + Neu < T Hochladen OHB (Organisationshandk)                                                | Elemente<br>340P_Sicherheit.docx<br>Barbara_Admin hat "5.10.20<br>330A_Vorgaben zur Inf<br>Barbara_Admin hat "5.10.20<br>340A_Merkblatt Daten<br>Barbara Admin hat "5.10.20 | 022" geändert.<br>formationssiche<br>022" geändert.<br>schutz.docx<br>022" geändert. | erheit.do | CX                                                                           | Sie folgen nicht 8 a                                | 4 Mitglie<br>i |
| $\square$ Name $\checkmark$                                                                              | 010X_Dokumentenlenk<br>Barbara_Admin hat "5.10.20                                                                                                    | kung.docx<br>022" geändert.                                                          | Sicherh   | ×                                                                            | Nach Excel exportierer                              | Geä            |
| 010A_Begriffe Abk                                                                                        | 110A_Leitbild.docx<br>Barbara_Admin hat "22.2.2"<br>x                                                                                                    | 023" geändert.<br>P (Prozess)                                                        | 00 00     | QF2410_Pandemieplan_<br>Hans-Peter Bösiger - Handt<br>QA2404_Auffaelliges_Ve | KMU.pdf<br>uor - 31.032/019<br>erhalten_Erieben.pdf | 04.1(<br>04.1( |
| 010X_Dokumenter                                                                                          | nlenkung.docx                                                                                                    | X (weiteres<br>Hilfsmittel)                                                          | •         | QA1101_Leitbild.docx<br>Hars-Peter Bösiger - Hands                           | um - 14.02.2007                                     | 04.10          |
| Stern verwenden (*): Eingabe im Suchfeld: «Sicherh*»<br>Ohne Stern gäbe es in diesem Fall keine Treffer. |                                                                                                    |                                                                                      |           | Ham-Peter Bösger - Handbuch - 26.11.2018                                     |                                                     |                |

Tipp: siehe die ausführlichen Hinweise in "<u>Anleitung Suche OHB</u>"

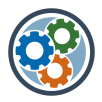

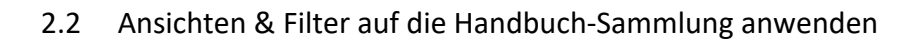

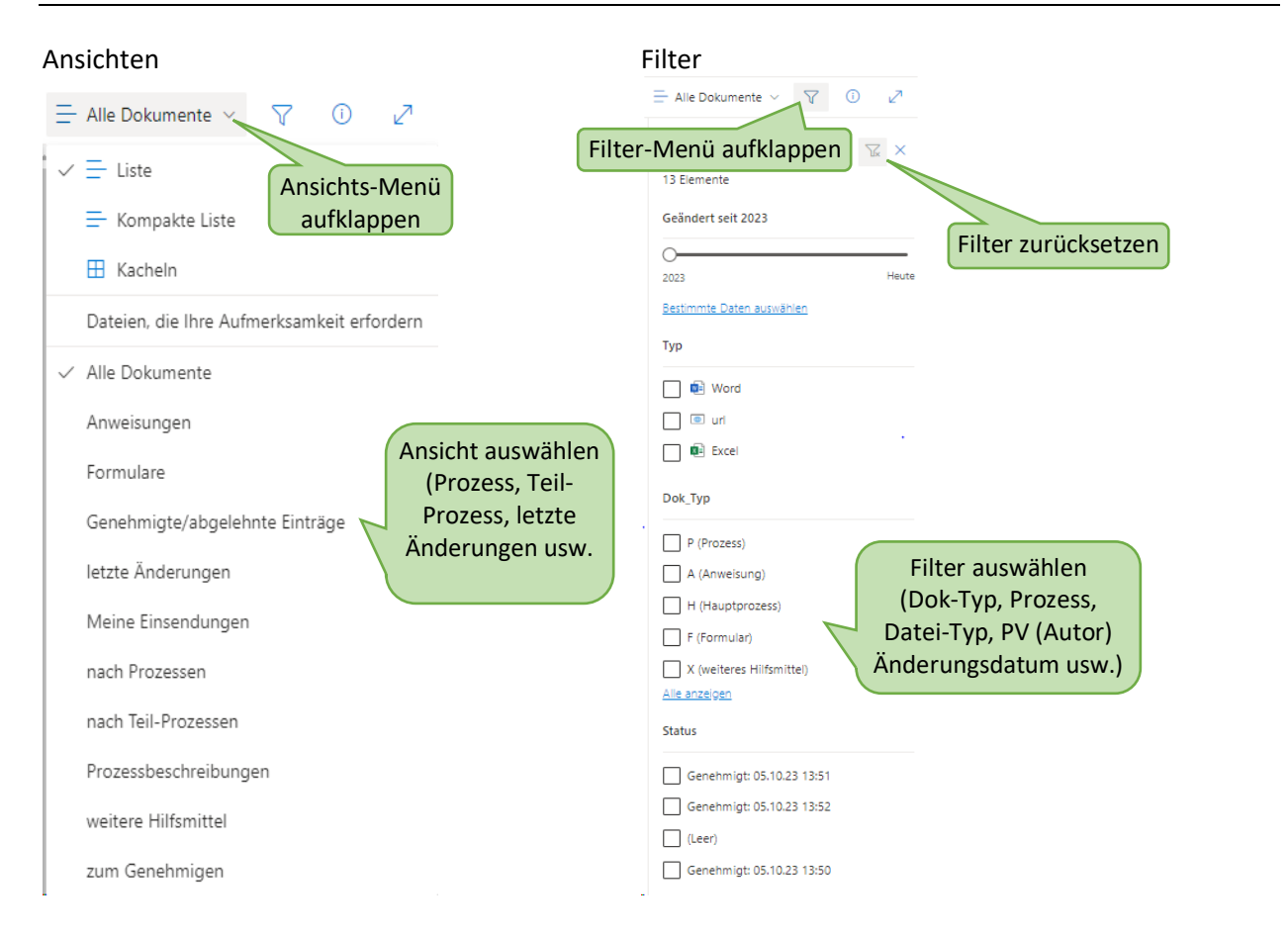

## 2.3 "Kleine" Änderungen – geringfügige Anpassungen melden

Geringfügige Änderungen an einem Dokument (oder Löschanträge) können mit "Teilen" rasch und unkompliziert dem Genehmiger (oder Prozessverantwortlichen) gemeldet werden:

- 1) Menü "Teilen" der betroffenen Datei öffnen
- 2) Qualitätsleiter / Bearbeiter als Empfänger und die gewünschte Änderung als Nachricht eintragen
- 3) Mit "Senden" erhält der Empfänger eine Mail mit dem Änderungsantrag und einem Link auf die Datei

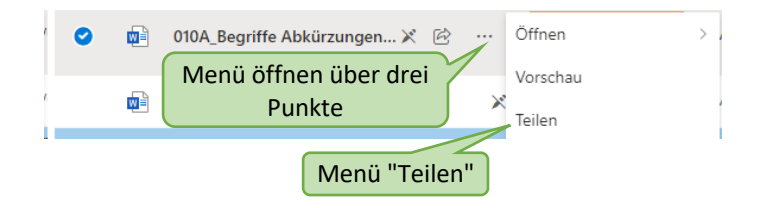

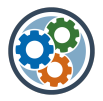

## Anleitung MS-Portal Premium

| "010A_Begri      | fzungen.docx" freigeber             | n 🅸        | ×   | Genehmiger (QL) /<br>PV eingeben |
|------------------|-------------------------------------|------------|-----|----------------------------------|
| & Hinzufügen     | eines Namens, einer Gruppe oder eir | ner E-Mail |     |                                  |
| 🖄 Nachricht h    | inzufügen                           |            |     | Gewünschte Änderung<br>angeben   |
| Personen mit vor | handenem Zugriff können den Link ve | erwenden.  |     |                                  |
| ð                | C Link kopieren                     | ⇒ Send     | len |                                  |

# 3 Anleitung für QM-Admin (Genehmiger)

### 3.1 Dokumente überarbeiten & neue Dokumente bereitstellen

Beachte: Der folgende Ablauf eignet sich für Mitarbeitende. Genehmiger können die Dokumente direkt im OHB bearbeiten.

- Dokument öffnen oder erstellen Option A): bestehendes Dokument öffnen Option B): Vorlage aus dem Ordner "\_Vorlagen" holen
- 2. Dokument "Speichern unter..." (lokal oder im Ordner "in Arbeit")
- 3. Dokument bearbeiten
- Dokument zum Genehmigen weitergeben: Option A) Dokument in Ordner "\_zum Veröffentlichen" verschieben Option B) Dokument an Genehmiger senden (Mail)

### Übersicht "in Arbeit"

| ∨ Start                 | + Neu Vorlagen für Handbuch-Dateien                                               |
|-------------------------|-----------------------------------------------------------------------------------|
| ✓ OHB (Organisationshan |                                                                                   |
| in Arbeit               | Dateien zum Freigeben / veröffentlichen                                           |
| Mit uns geteilt         | Name         Dok_Typ         Teil_Prozess         Kommentare                      |
| Support                 | zum Veröffentlichen           Dokumente in Bearbeitung /           neue Dokumente |
| QM-Admin                | 110A_Kompetenzenregelung.docx     (weitere Ordner sind möglich)                   |

Dokumente im QM-Portal kopieren und verschieben

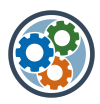

## 1. Datei-Menü öffnen

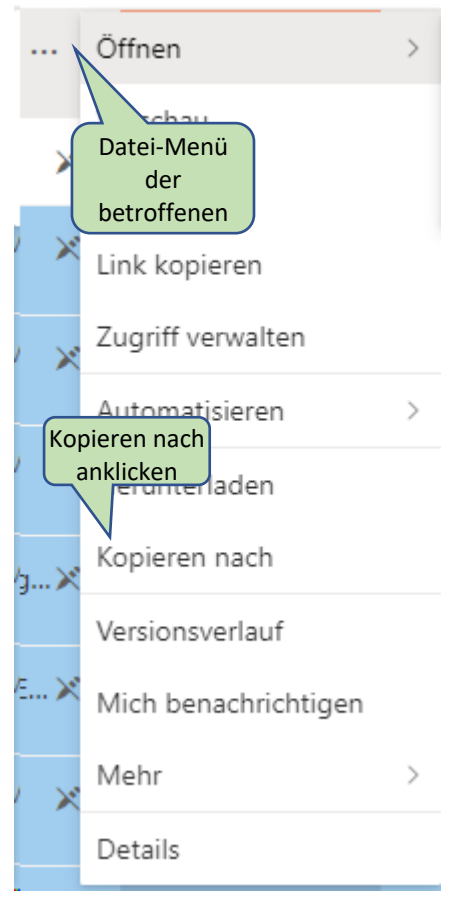

## 2. Ort & Ziel auswählen

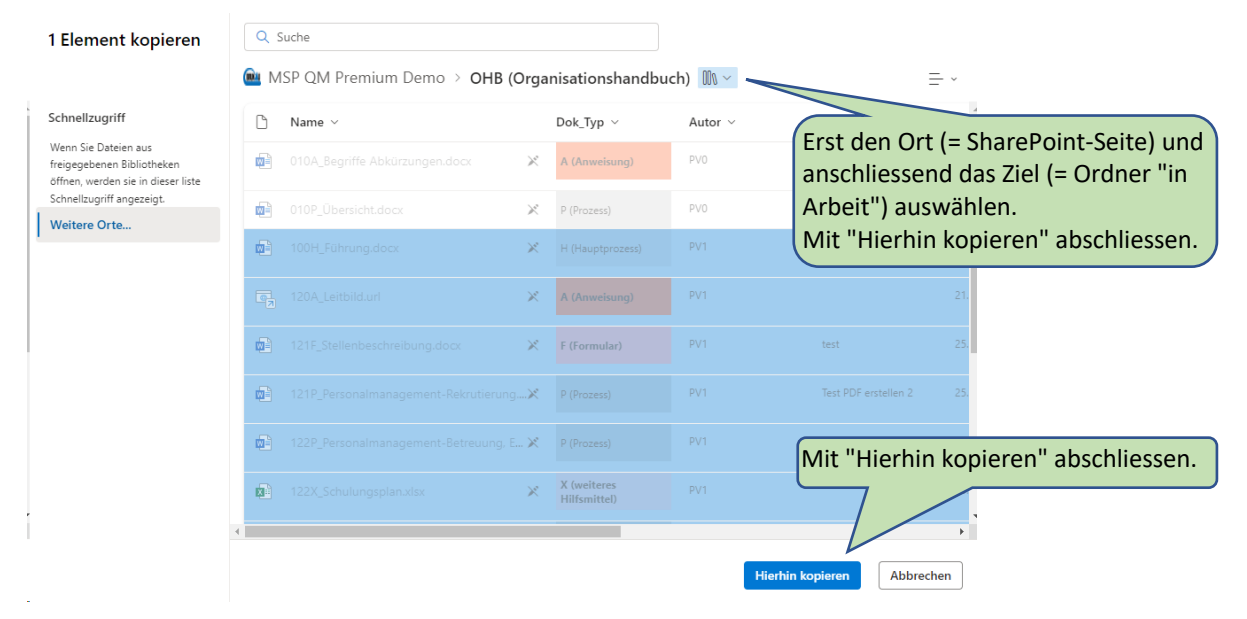

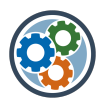

# Anleitung MS-Portal Premium

### 3.2 Dateieigenschaften bearbeiten

Die Eigenschaften (Datei-)Name, Kommentare, Teil-Prozess und Dok Typ werden manuell festgelegt. Dazu eine Datei markieren und das Info-Fenster öffnen (rechts oben <sup>①</sup>).

- Name Dateiname mit (automatisch) vorangestellter Kennung (Prozess-Nr & Dokumententyp).
- Kommentare Änderungskommentare nach dem Schema "Funktion / Datum / Änderung".
- Teil\_Prozess ein Auswahlfeld, mit dem festgelegt wird, zu welchem Teil-Prozess das Dokument gehört.
- Dok\_Typ Das QM-Portal unterscheidet folgende Dokumenten-Typen: A: Anweisungen F: Formulare X: weitere Hilfsmittel P: Prozessbeschreibungen H: Hauptprozessbeschreibungen

| ewählt 😑 Alle Dokumente                                                                                                    | ~ 7 0 2                                                                                            |
|----------------------------------------------------------------------------------------------------|----------------------------------------------------------------------------------------------------|
| 011P_Übersicht.docx                                                                                                    | ×                                                                                                  |
| Info-Fenster öf                                                                                                    | fnen & schliessen                                                                                  |
| Muster AG                                                                                                    | Qualitätsmanageme                                                                                  |
| 0.1 Übersicht<br>Begriffe, Abkürzungen<br>0.1.1 Firmenprofil<br>• Gründung 1976 mit 2<br>• Handel mit Schalung<br>Wiederverkaufer, Ba | 2 Mitarbeitern, als Handelsvertr<br>gszubehör aus Kunststöff und<br>urmeister als Endabnehmer, Inj |
|                                                                                                    |                                                                                                    |
| Hat Zugriff                                                                                                    |                                                                                                    |
| Eigenschaften                                                                                                    | Alle bearbeiten                                                                                    |
| 🗅 Name * 🛛 🚺 (Dat                                                                                                    | ei-)Name                                                                                           |
| 011P_Übersicht.docx                                                                                                    |                                                                                                    |
| ■ Kommentare<br>Geben Sie hier einen Wert ei                                                                                          | Änderungs-<br>Kommentar                                                                            |
|                                                                                                    | esszugehörigkeit<br>uswahl-Feld)                                                                   |
| ⊘ Dok_Typ *     A (Anweisung)                                                                                                    | kumenten-Typ<br>Auswahl-Feld)                                                                      |

Alle anderen Dateieigenschaften werden durch das System eingetragen und aktualisiert.

## 3.3 Dateien genehmigen (freigeben)

Neue Dateiversionen und Dateien erhalten den Genehmigungsstatus "Ausstehend" und sind für die Mitarbeitenden noch nicht sichtbar.

Dateien, welche zur Genehmigung bereitstehen, sind im OHB in der Ansicht "zum Genehmigen" und auf der Seite "QM-Admin" aufgelistet. Dateien können en bloc oder einzeln genehmigt werden, ein Genehmigungskommentar ist optional.

Nach der Genehmigung wird die alte Dateiversion ins "Archiv" verschoben.

Vorgehen

- A) Datei(en) markieren, welche genehmigt werden sollen (in Dokumentenbibliothek OHB).
- B) Menü "Genehmigen/ Ablehnen" in der Menü-Leiste aufrufen.
- C) "Genehmigt" auswählen und mit "Genehmigen" abschliessen

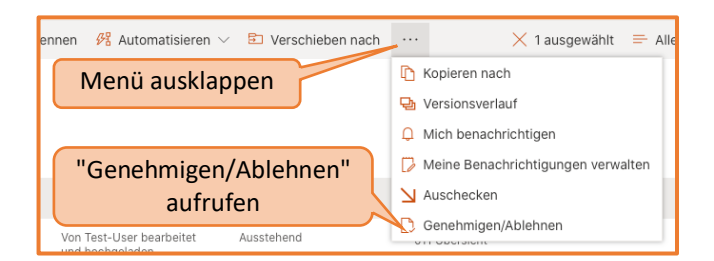

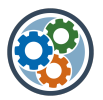

### 3.4 Dateien im OHB umbenennen oder archivieren

Erläuterungen:

- Um das versehentlich Löschen von Dateien zu verhindern, ist diese Funktion auch für den Genehmiger deaktiviert (Dateien werden sollen archiviert werden, nicht gelöscht).
- Das Recht, Dateinamen zu ändern, ist in SharePoint mit dem Recht verbunden, Dateien zu löschen.
- Fazit: um Dateien umzubenennen oder zu archivieren, stehen Flows zur Verfügung.

### 1) Flow starten

| 🥑 💼 011P_Übersicht.docx 🖻 🏸                                                                                                    | Öffnen >                                        | PV0                                                                                           |  |  |
|----------------------------------------------------------------------------------------------------|-------------------------------------------------|-----------------------------------------------------------------------------------------------|--|--|
| 011X_Begriffe Abkürzungen.docx                                                                                                    | Vorschau                                        | PV0                                                                                           |  |  |
| 1) betroffene hg.docx 2) Dateimenü                                                                                                    | Teilen                                          | PV1 Eine Testnachricht                                                                        |  |  |
| Datei markieren offnen                                                                                                    | Link kopieren                                   | PV1 neu Bezeichnung                                                                           |  |  |
|                                                                                                    | Zugriff verwalten                               | 2) Automaticioron =>                                                                          |  |  |
| 111F_Management Review.docx                                                                                                    | Herunterladen                                   | assenden Flow anklicken gu                                                                    |  |  |
|                                                                                                    | Löschen                                         |                                                                                               |  |  |
|                                                                                                    |                                                 |                                                                                               |  |  |
|                                                                                                    | Automatisieren >                                | Datei archivieren (QMP_v2)                                                                    |  |  |
| 111P_Unternehmenssteuerung.docx                                                                                                    | Automatisieren ><br>Umbenennen                  | Datei archivieren (QMP_v2)<br>Dateinamen oder Kennung ändern (QMP v2)                         |  |  |
| Import Prozessanalyse.docx         Import Prozessanalyse.docx         Im | Automatisieren ><br>Umbenennen<br>Oben anheften | Datei archivieren (QMP_v2)       Dateinamen oder Kennung ändern (QMP v2)       Power Automate |  |  |

2) <u>Rechts öffnet eine neue Spalte (allfällige Hinweise bestätigen)</u>

Abbrechen

3) Bei Bedarf Angaben eingeben

#### Flow ausführen Flow ausführen Demo QM-Portal - Dateinamen oder Demo OM-Portal - Datei manuell Kennung ändern archivieren Wird geladen Wird geladen Wird via Kontextmenü "Automatisieren" einer Der Flow erscheint im Kontextmenü "Power Datei ausgelöst. Aktualisiert oder ergänzt im Automate" von Dokumenten im "Handbuch". Er Dateinamen Prozessnummer und Doktyp sowie verschiebt nicht mehr benötigte Dateien nach "Autor" mit dem PV ... Abfrage eines Lösch-Kommentars ins "Archiv". Mehr anzeigen $\checkmark$ Kommentar: \* Dateiname neu: Archivierungsgrund angeben Bei Bedarf neuen Dateiname eingeben (ohne Archivierungsgrund eingeben Kennung) (obligatorisch) Neuen Dateinamen eingeben (fakultativ) 4) "Flow ausführen" Dieser Flow verwendet "SharePoint" und "Mail". Dieser Flow verwendet "SharePoint" und "Mail". Verbindungen und Aktionen prüfen Verbindungen und Aktionen prüfen

Flow ausführen

Abbrechen

Flow ausführen

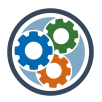

## 3.5 Hyperlinks in Dateien erstellen

### in Microsoft 365 unter Windows

- 1. Text markieren & mit CTRL K Hyperlink-Menü aufrufen
- 2. Gewünschte Ziel-Datei im Handbuch auswählen & mit OK abschliessen

| Thema<br>Ziele        | Au<br>dr                      | fs CTRL K Hilfsmittel                                                                                         | E<br>GL                      | A+M<br>GL |
|-----------------------|-------------------------------|----------------------------------------------------------------------------------------------------|------------------------------|-----------|
| Hyperlink bear        | beiten                        |                                                                                                    | ?                            | ×         |
| Link zu:              | Anzuzeigen                    | ler Te <u>x</u> t: Review                                                                                     | <u>Q</u> uickInf             | o         |
| <b>D</b> atei oder    | Suchen <u>i</u> n:            | - Handbuch 🗠 🎦 🕅                                                                                              |                              |           |
| Webseite              | Aktueller<br><u>O</u> rdner   | Forms                                                                                                    | <u>T</u> extmark<br>Zielfram | (e        |
| Aktuelles<br>Dokument | <u>B</u> esuchte<br>Webseiten | 1011X_Begriffe Abkuerzungen.docx     100H_Führung.docx     111A_Leitbild.docx     111F Management Review.docx |                              |           |
| E- <u>M</u> ail-Adre  | <u>Z</u> uletzt<br>verwendet  | 111F_Prozessanalyse.docx     111F_Unternehmenssteuerung.docx     121F_Stellenbeschreibung.docx                |                              |           |
|                       | Adresse:                      | epoint.com/sites/sah/Handbuch/111F_Management%20Review.docx 🗸                                                 | <u>H</u> yperlink en         | tfernen   |
|                       |                               | C                                                                                                    | OK Abi                       | brechen   |

#### Option «Ziel-Link in OHB holen» (z.B. ausserhalb Windows)

- 1. OHB öffnen => Ziel-Datei anwählen (z.B. «010A\_Begriffe...») => Infofenster öffnen (<sup>①</sup> rechts oben)
- 2. Nach unten scrollen zu «Pfad»
- 3. Pfad (=Ziel-Link) kopieren mit Klick auf Dateisymbol (siehe Screenshot unten)

| + Neu $\sim$ | 🜐 In Rasteransicht bearbeiten 🛛 🖉 Ö | ffnen \vee 🛛 🖄 Tei | ilen ···     | × 1 ausgev        | vählt 🚍 Alle Dokumente 🗠 🕕                                                    |
|--------------|-------------------------------------|--------------------|--------------|-------------------|-------------------------------------------------------------------------------|
| OHB (Org     | anisationshandbuch)  1 📉 🗡          |                    |              |                   | 010A_Begriffe & Abkürzunge × Weitere Details                                  |
| D            | Name $\vee$                         | Dok_Typ $\vee$     | Autor $\vee$ | Kommentare $\vee$ | Typ<br>DOCX-Datei                                                             |
|              | 010A_Begriffe & Abkürzun 🖄 …        | A (Anweisung)      | PV0          | Test kopieren     | Geändert                                                                      |
| W            | 010A_Dokumentenlenkung.docx         | A (Anweisung)      | PVO          | aktualisiert      | 18. Januar                                                                    |
| ×            | 100A_EDV.xlsx                       | A (Anweisung)      | PV1          | TEST              | Demo MS-Portal Premium > OHB (Organ<br>isationshandbuch) > 010A_Begriffe & Ab |

### 3.6 Dokumente formatieren

Mit MS-Tools können Word- und Excel-Dateien einheitlich gemäss Vorlagen formatiert werden. Weitere Informationen finden Sie unter <u>ms-portal.ch/angebote/ms-tools</u>.

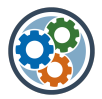

### 3.7 Übersichtsseite QM-Admin

| Die Seite QM-Admin stellt dem Handbuch-Betreuer | r Übersichten i | über Pendenzen zu | r Verfügung: |
|-------------------------------------------------|-----------------|-------------------|--------------|
|-------------------------------------------------|-----------------|-------------------|--------------|

| Hallo QM-Admin                                       |                         |                |                                            | (           | R\ Prozossa abno         |              |
|------------------------------------------------------|-------------------------|----------------|--------------------------------------------|-------------|--------------------------|--------------|
| zum Genehmigen A) Di                                 | ateien, welche          | zur            | Alle anzeige                               | Check       | Prozessbeschreibung      | sigen        |
| Gene                                                 | Dok_Typ ~               | hen<br>Autor ~ | Kommentare $^{\vee}$                       | Prozessb    | eschreibungen            |              |
| 110A_Leitbēd.docs                                    | A (Answeisung)          | PV1            | Schutz von Leben ur<br>Gesundheit ergänzt? | Prozess_N   | Ir † ∨ Prozess_Name ∨ Pr | JOZ958       |
| 112A_Überprüfung (check).de                          | A (Anweisung)           | PVI            | -                                          | 100         | Fibrung h                | kein<br>Kein |
|                                                      |                         |                |                                            | 150         | Strategie                | Nein         |
|                                                      |                         |                |                                            | 240         | Beschaffung              | liein (      |
| letzte Änderungen                                    | ch geänderte<br>Dateien |                |                                            |             | Alle and                 | aigen        |
| D Name ~                                             | Dok_Typ ~               | Autor ~        | Kommentare $\vee$                          | Geändert↓ ∨ | Prozess ~                |              |
| 120F_Stellenbeschreibung.docx                        | F (Formular)            | PV1            | 2                                          | 20. Februar | 12<br>Personalmanagement |              |
| 121P_Personalrekrutierung.docx                       | P (Prozess)             | PV1            | ٥                                          | 94.10.2022  | 12<br>Personalmanagement |              |
| 322P_Lagerorganisation.docx                          | P (Prozest)             | PV3            | o                                          | 94.30.2022  | 32 Infrastruktur         |              |
| 340A_Merkblatt Datenschutz.docx                      | A (Anweisung)           | PV3            | Neu1 0                                     | 94.30.2022  | 34 Sicherheit            |              |
| <ul> <li>n) 110P Unternehmenssteuerung.do</li> </ul> | P (Putaecc)             | PV1            | Management Review 0                        | 14.10.2022  | 11                       |              |

A) Dateien zum Genehmigen:

"Alle anzeigen" wechselt ins OHB, wo die gewünschten Dateien ausgewählt und genehmigt werden können.

B) Prozessbeschreibung fehlt

Zeigt Teil-Prozesse, zu denen im OHB keine Prozessbeschreibung vorhanden ist => Prozessbeschreibung erstellen

Hinweis: Die Übersichten werden in definierten Abständen aktualisiert, d.h. Korrekturen werden erst mit Verzögerung angezeigt.

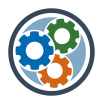

# 4 Grundlagen SharePoint

## 4.1 Oberfläche des OHB kurz erklärt

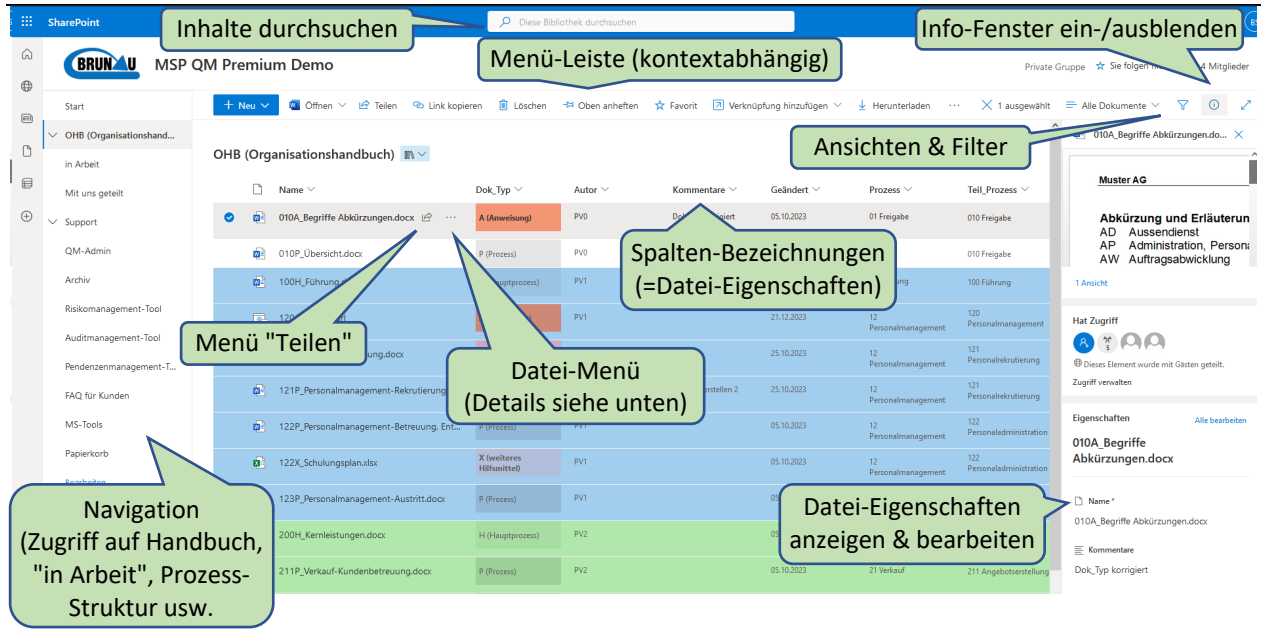

#### Das Datei-Menü:

| 0 | <b>W</b>              | 010A_Begriffe Abkürzungen 🗶 🖻         |               | Öffnen               | >                                      | /0 Dok_Typ korrigiert                     | 05.10.2023 |
|---|-----------------------|---------------------------------------|---------------|----------------------|----------------------------------------|-------------------------------------------|------------|
|   | <b>W</b>              | 010P_Übersicht.docx                   | ×             | Teilen               |                                        | /0 Fusszeile geändert                     | 21.12.2023 |
|   |                       | 100H_Führung.docx                     | ×             | Link kopieren        |                                        | /1                                        | 25.10.2023 |
|   |                       |                                       | ×             | Zugriff verwalten    |                                        | /1                                        | 21.12.2023 |
|   | Da                    | tei-Menü aufrufen                     |               | Automatisieren       | >                                      | Datei manuell archivieren v51 (MSP QM Pre | mium Demo) |
|   | (3 senkrechte Punkte) |                                       | Herunterladen |                      | Dateinamen oder Kennung ändern v5 (MSP | QM Premium Demo)                          |            |
|   |                       | 121P_Personalmanagement-Rekrutierung. |               | Kopieren nach        |                                        | Regeln                                    | >          |
|   |                       | - 5 5                                 |               | Versionsverlauf      |                                        |                                           |            |
|   |                       | 122P_Personalmanagement-Betreuung, E. | X             | Mich benachrichtigen |                                        | /1                                        | 05.10.2023 |
|   |                       | 122X_Schulungsplan.xlsx               | ×             | Mehr                 | >                                      | /1                                        | 05.10.2023 |
|   |                       |                                       |               | Details              |                                        |                                           |            |

# 5 Support & FAQ

Weitere Informationen und FAQ (häufige Fragen) finden Sie unter <a href="https://www.ms-portal.ch/support/">https://www.ms-portal.ch/support/</a>